### **INSTRUMENT PANEL MENU**

A number of vehicle features and display settings may be configured via the Instrument panel menu.

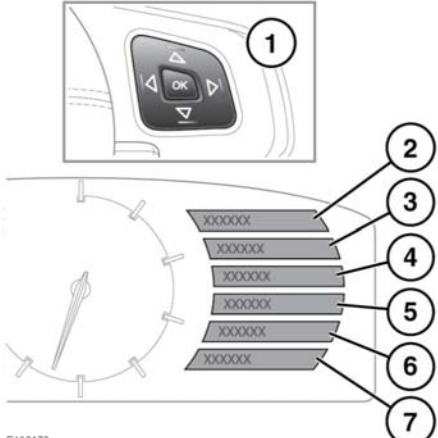

E132472

To display and navigate through the Instrument panel menu, operate the menu control on the steering wheel.

- Steering wheel menu control. Press any of the controls to activate the menu, then use as follows:
  - Press the up/down arrow to scroll up or down through a list.
  - Press the right arrow to view a sub-list.
  - Press the left arrow to return to the previous menu.
  - Press the **OK** button to select the highlighted item from a list.
- 2. Close and return to main menu.
- **3.** Show any available warning or information messages.
- 4. Access the Vehicle Set-up menu.
- 5. Access the Trip Computer menu.
- 6. Access the Display Settings menu.

7. Access the vehicle **Service Menu** (only available with the ignition on and the engine running).

#### WARNING AND INFORMATION MESSAGES

 $\mathbb{A}$ 

Do not ignore warning messages, take appropriate action as soon as possible. Failure to do so may result in serious damage to the vehicle. If the message is suppressed, an amber or red warning icon will remain illuminated until the cause of the message is rectified.

For information regarding the individual messages, their meanings, and any action required, please refer to the relevant section within this handbook.

If more than one message is active, each is displayed in turn for 2 seconds in order of priority.

**Note:** Messages are displayed in order of importance, with critical warning messages being the highest priority.

Warning messages may be accompanied by an audible warning, and the message text may have the handbook symbol next to it. Warning messages are displayed until the condition causing the fault is rectified or the message is suppressed using the **OK** button on the steering wheel. If the message is suppressed, a warning icon will remain illuminated until the cause of the message is rectified.

# **TRIP COMPUTER**

The computer memory stores data for a journey or series of journeys until it is reset to zero.

There are 3 trip memories available, A, B and Auto. You can specify which trip memory is viewable using the Instrument panel menu.

# **USING THE TRIP COMPUTER**

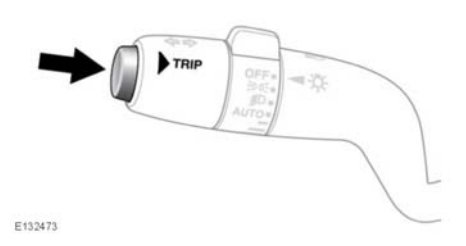

A short press (1 second or less) or a series of short presses of the **TRIP** button will change the Trip computer display. The options available are:

- Odometer.
- Trip distance.
- Trip average speed.
- Trip average fuel consumption.
- Instantaneous (short term average) fuel consumption.
- Range available from remaining fuel.
- Blank display.

To reset the Trip computer values to zero, press and hold the **TRIP** button for 2 seconds.

To reset the fuel consumption value, press and hold the **TRIP** button until the display clears.

The distance, average speed and average fuel economy values for trip A and trip B can be reset. Set the Trip computer display to show the trip that you wish to reset, then press and hold the **TRIP** button until the message **resetting trip** is displayed.

It is not possible to manually reset the Auto trip memory. This resets automatically each time the ignition is switched on. Trips may be added together, to record a continuous journey, or removed. Press the **TRIP** button for longer than 1 second, when Auto trip memory values for distance, average speed and average fuel economy are displayed, then **adding last journey** or **removing last journey** will appear on the screen. Press the **TRIP** button for longer than 1 second, and the previous trip information will be added to or removed from the current trip and the new total will be displayed. There is no limit to the number of times this can be done before the ignition is switched off.

### **TRIP DISTANCE**

Distance travelled since the last memory reset. The maximum trip reading is 9 999.9 (kilometres or miles). The computer will automatically reset to zero if this distance is exceeded.

# RANGE

This shows the predicted distance (kilometres or miles) that the vehicle should travel on the remaining fuel, assuming fuel consumption stays constant.

#### **METRIC/IMPERIAL/MIXED DISPLAY**

The Trip computer readings can be changed between metric, imperial and mixed units in the **Trip Computer** menu of the Message centre. See **36, INSTRUMENT PANEL MENU**.

**Note:** Temperature display can be changed between °C (Celsius) and °F (Fahrenheit) independently of Metric or Imperial units.

#### SERVICE INTERVAL INDICATOR

An upcoming service interval will be notified to the driver via the Message centre, as either a distance or time left until service is due. Once the distance or time are exceeded, the display will show a negative value (-) to indicate that a service is overdue.

One or both types of service interval (distance and time) may be displayed.